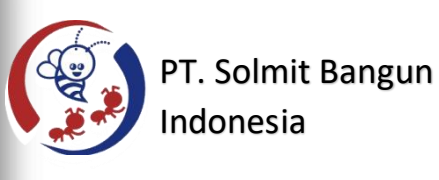

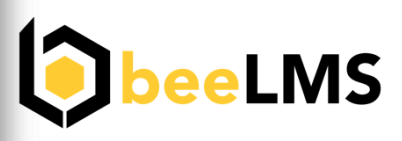

.

# User Manual

**Student Edition** 

### Modul 1 : Registrasi & Login

#### Pilihan 1 : Registrasi Akun Student LMS dan Login Menggunakan Akun Student LMS.

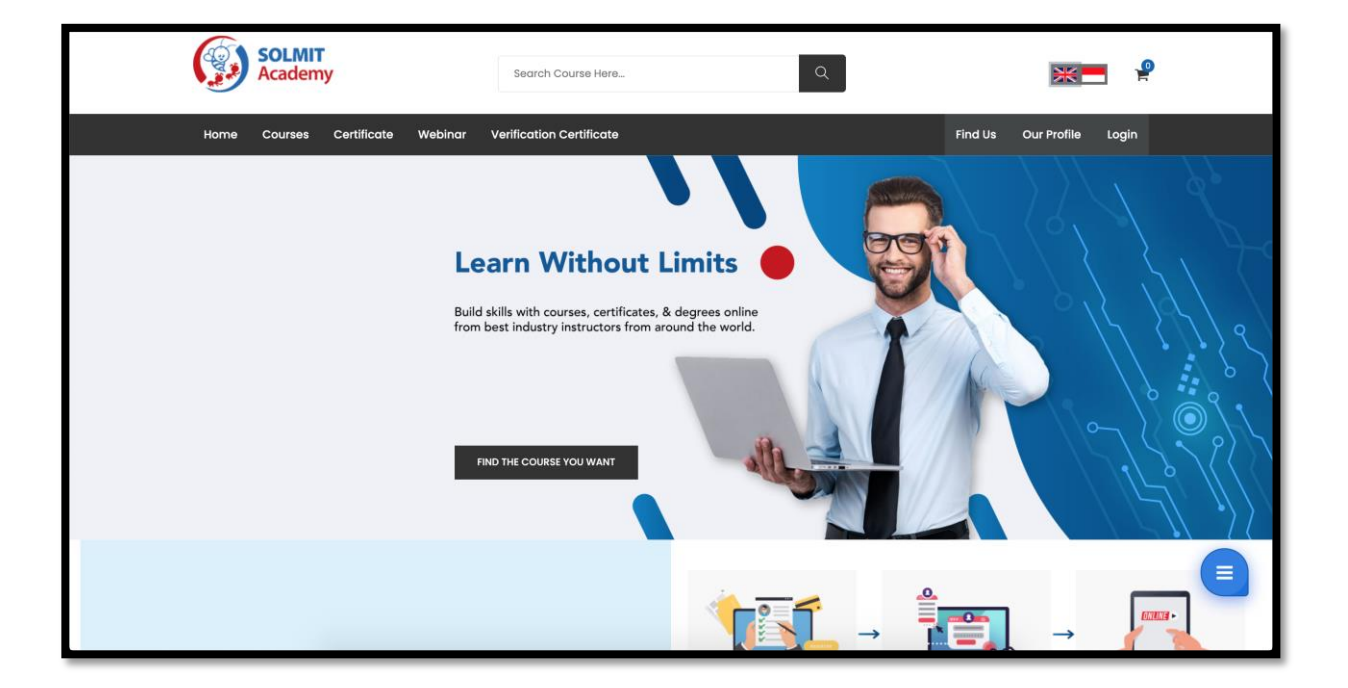

1. Kunjungi website LMS

2. Klik menu login di menu bar atas

3. Untuk proses **registrasi**, klik pada text "Registration" di bawah tombol login

| SolMIT<br>Academy        | Search Course Here                                                   | Q 💦 🗖                 | P    |
|--------------------------|----------------------------------------------------------------------|-----------------------|------|
| Home Courses Certificate | e Webinar Verification Certificate                                   | Find Us Our Profile L | ogin |
| Login                    |                                                                      |                       |      |
|                          | Sign in as student with : Google or or                               |                       |      |
|                          | Saya bukan robot COGIN LOGIN Don't have an account yet? Registration | Forgot Password?      |      |

4. Isi form registrasi, pada kolom role pilih student
 \*Anda dapat melihat syarat dan ketentuan dari LMS tersebut dengan men klik text berwarna biru di atas tombol Registrasi

| SOLMIT<br>Academy                                                                                                | Search Course Here       | Q                  |               | <b>*</b>      |
|----------------------------------------------------------------------------------------------------|--------------------------|--------------------|---------------|---------------|
| Home Courses Certificate Webinar '                                                                               | Verification Certificate |                    | Find Us Our F | Profile Login |
| Login → Registration                                                                                             |                          |                    |               |               |
| Sign in as student with : G                                                                                      | Google                   | or<br>Last Name *  |               |               |
| Email *                                                                                                    |                          | Role *             |               |               |
| ramnaufal@gmail.com                                                                                              |                          | Student            | ~             |               |
| Password *                                                                                                    |                          | Confirm Password * |               |               |
| * Required<br>By Clicking Button Bellow, I Agree Terms<br>REGISTRATION<br>Already have an account? back to Login | s & Conditions           |                    |               |               |

5. Setelah itu men klik tombol **REGISTRASI**, sistem akan mengirimkan link untuk verifikasi akun ke email yang telah didaftarkan. Klik **link** pada email tersebut dan anda akan diarahkan kembali ke halaman login 6. Masukan email dan password untuk login, jangan lupakan untuk verifikasi captcha

|       | SOLMI<br>Academ | y           |                       | Search                 | n Course Here                      |    | Q |                 |         | ×           | <b>-</b> |
|-------|-----------------|-------------|-----------------------|------------------------|------------------------------------|----|---|-----------------|---------|-------------|----------|
| Home  | Courses         | Certificate | e Webinar             | Verificatio            | n Certificate                      |    |   |                 | Find Us | Our Profile | Login    |
| Login |                 |             |                       |                        |                                    |    |   |                 |         |             |          |
|       |                 |             | Sign in as stude      | nt with :              | G Google                           | Or |   |                 |         |             |          |
|       |                 |             | Email                 |                        |                                    |    |   |                 |         |             |          |
|       |                 |             | studentIms1234        | 5@gmail.c              | om                                 |    |   |                 |         |             |          |
|       |                 |             | Password              |                        |                                    |    |   |                 |         |             |          |
|       |                 |             | Show Passwor          | ď                      |                                    |    |   | Forgot Password |         |             |          |
|       |                 |             | 🗸 Saya bukan          | robot                  | reCAPTCHA<br>Privasi - Persyaratan |    |   |                 |         |             |          |
|       |                 |             | LOGIN                 |                        |                                    |    |   |                 |         |             |          |
|       |                 |             | Don't have an account | <b>yet? Registrati</b> | on                                 |    |   |                 |         |             |          |

#### Pilihan 2 : Registrasi Akun Student LMS menggunakan akun gmail

- 1. Kunjungi website LMS
- 2. Masuk ke menu Login, dan klik tombol Google

|       | SOLMIT<br>Academ | y           |                               | Search Course Here Q                  |         | XX          | <b>.</b> |
|-------|------------------|-------------|-------------------------------|---------------------------------------|---------|-------------|----------|
| Home  | Courses          | Certificate | e Webinar                     | /erification Certificate              | Find Us | Our Profile | Login    |
| Login |                  |             |                               |                                       |         |             |          |
|       |                  |             | Sign in as stude<br>Email     | at with : C Google                    |         |             |          |
|       |                  |             | Password Show Passwo          | Forgot Password?                      |         |             |          |
|       |                  |             | Saya bukan                    | obot recAPICHA<br>Privati - Persyntax |         |             |          |
|       |                  | a<br>E      | LOGIN<br>Don't have an accoun | et? Registration                      |         |             |          |

3. Akan muncul tampilan sebagai berikut, pilih akun gmail yang akan digunakan untuk login.

|   | G Login dengan Google                                                  |  |
|---|------------------------------------------------------------------------|--|
| - | <b>Pilih akun</b><br>untuk melanjutkan ke <mark>Solmit Accademy</mark> |  |
|   |                                                                        |  |
|   |                                                                        |  |
|   | e                                                                      |  |
|   |                                                                        |  |
|   | S                                                                      |  |
|   |                                                                        |  |
|   |                                                                        |  |
|   | Ounakan akun lain                                                      |  |

### Modul 2 : Membeli Course

-

1. Kunjungi website LMS, masuk ke menu Login dan login menggunakan kredensial akun student anda ( jika belum memiliki akun, registrasi terlebih dahulu )

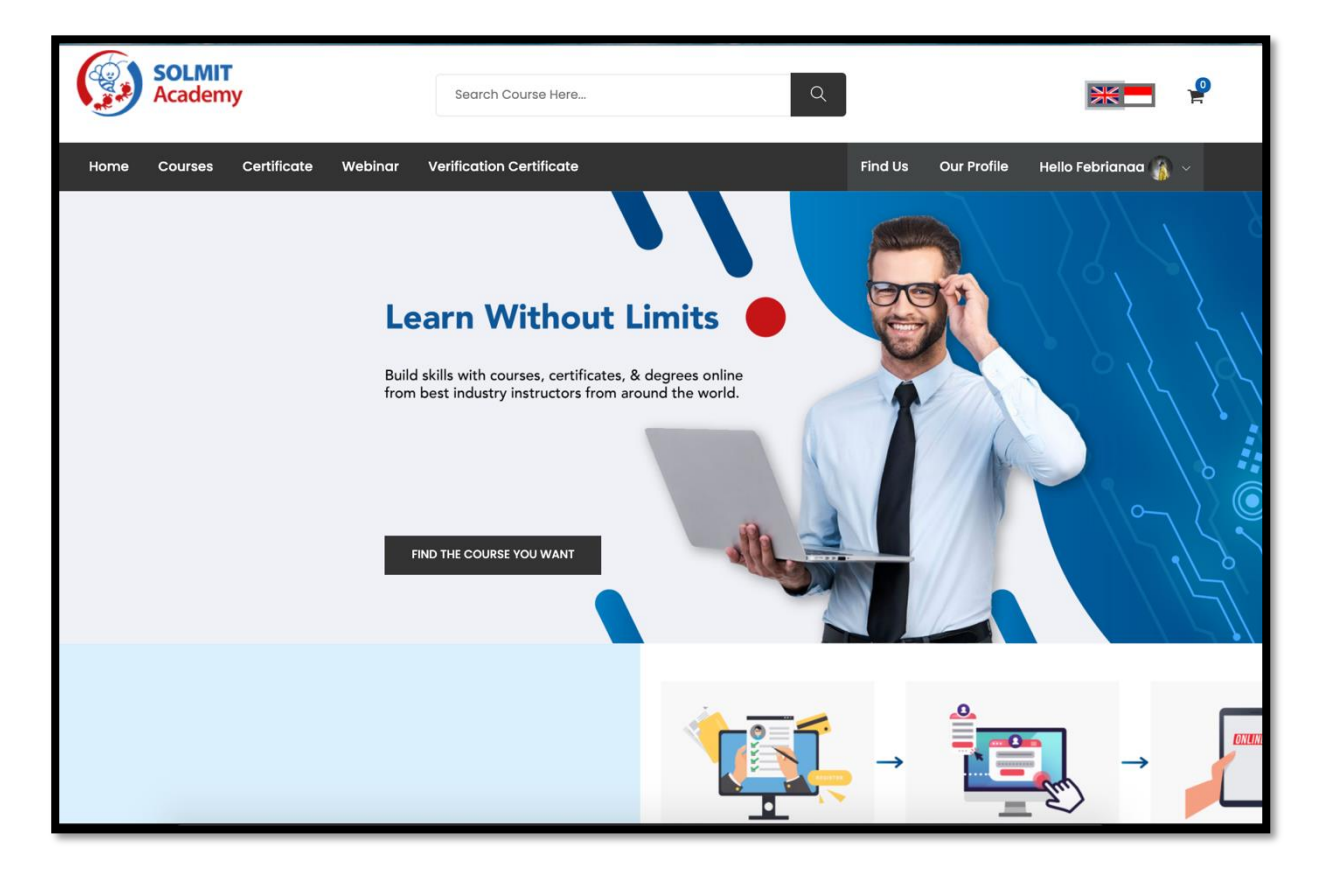

2. Masuk ke menu course dan pilih course yang akan dibeli

| SOLMIT<br>Academy                                                | Search Course Here                              | Q                                                                                                    |                                                                                 | ×                 | P |
|------------------------------------------------------------------|-------------------------------------------------|----------------------------------------------------------------------------------------------------|---------------------------------------------------------------------------------|-------------------|---|
| Home Courses Certificate                                         | Webinar Verification Certificate                | F                                                                                                    | ind Us Our Profile                                                              | Hello Febrianaa 🍈 | ~ |
| Home → Course List                                               |                                                 |                                                                                                    |                                                                                 |                   |   |
| Categories                                                       | Show: 5 $\checkmark$ Sort By: NAME $\checkmark$ |                                                                                                    |                                                                                 |                   |   |
| GRC  Digital Transformation  IT Governance  Innovation           |                                                 | Penggunaan Data Medsos Untuk k<br>Penggunaan Data Medsos Uni<br>Dr. Abdurrahman Syahrawi, MT (Solmit C | <b>Kepentingan Politik</b><br>tuk Kepentingan Politik<br><sup>Sonsulting)</sup> | c.                |   |
| Type Course                                                      |                                                 | IDR 1.000,00<br>☆☆☆☆☆(0)<br>Share: f 面 ©                                                               |                                                                                 |                   |   |
| Self Paced Study Online - Instructure Led Class Training Webinar |                                                 | ADD TO CART DETAIL                                                                                     | ¥                                                                               |                   |   |
| Rating Course                                                    |                                                 | « 1 »                                                                                                  |                                                                                 |                   |   |
|                                                                  |                                                 |                                                                                                    |                                                                                 |                   |   |

3. Pilih **Add To Cart** untuk memasukan course yang ingin dibeli ke keranjang belanja anda. Setelah itu anda akan diarahkan langsung ke halaman checkout

| SOLMIT<br>Academy                                                            | Search Course Here             | Q                 | * ?                   |
|------------------------------------------------------------------------------|--------------------------------|-------------------|-----------------------|
| Home Courses Certificate Webinar Vi                                          | erification Certificate        | Find Us Our Profi | e Hello Febrianaa 🌇 🗸 |
| Home -> Checkout                                                             |                                |                   |                       |
| Make Your Checkout Here<br>Please register in order to checkout more quickly |                                |                   | 100,000               |
| PAYMENTS<br>mandin SBNI Permutatures                                         | ogopay <b><sup>™</sup>IRIS</b> | Total             | IDR 1.000,00          |
| DETAIL ORDER                                                                 |                                | PROCEED TO CH     | ескоит                |
| Penggunaan Data<br>Medsos Untuk (Self Paced Study)<br>Kepentingan Politik    | IDR 1.000,00                   |                   |                       |

4. Klik **Proceed To Checkout** dan akan muncul jendela pembayaran, ikuti langkah langkah yang sudah tertera pada jendela tersebut

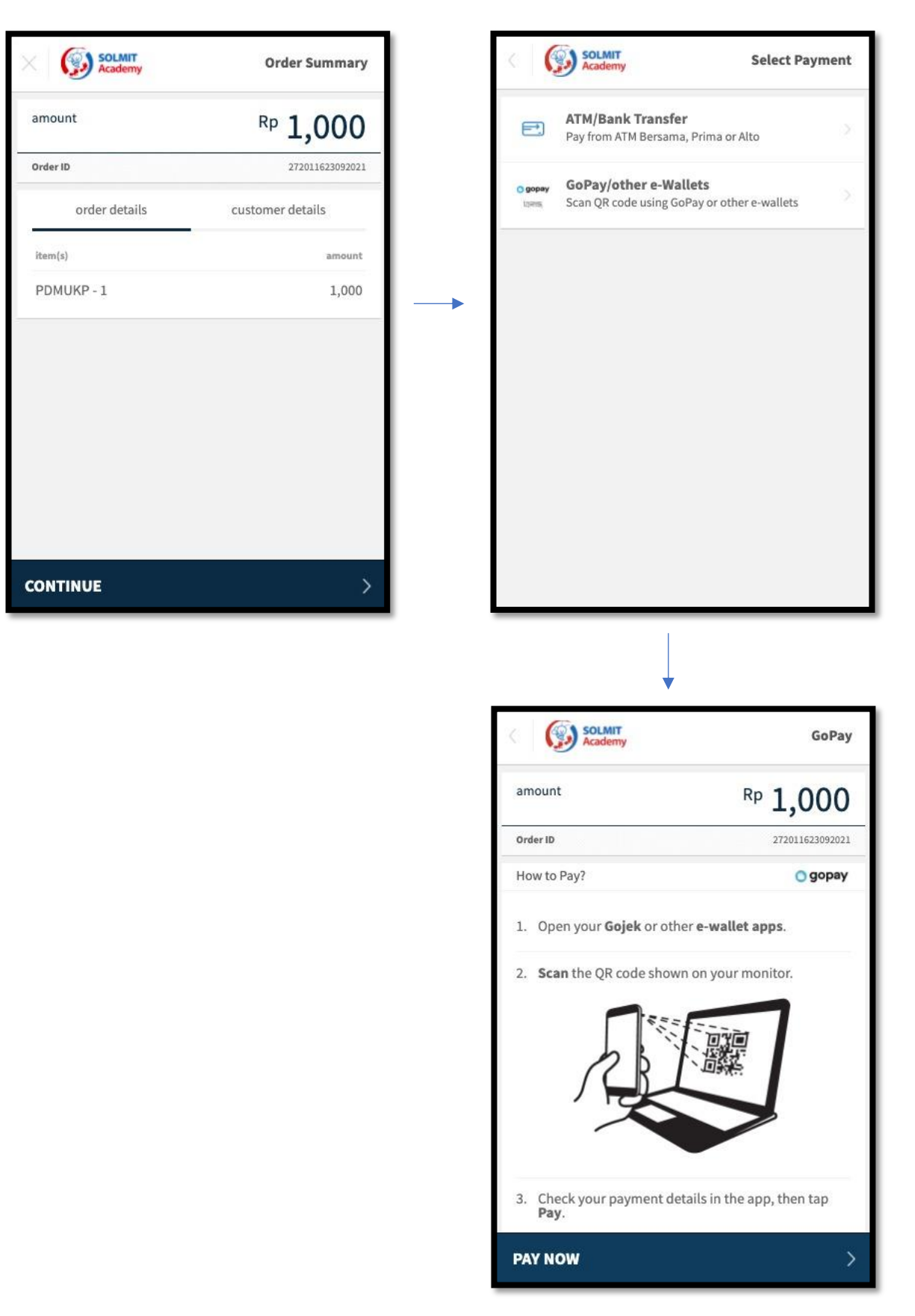

5. Setelah membayar, anda akan diarahkan ke halaman invoice, jika tidak, anda bisa mengakses halaman invoice anda pada menu dropdown di kanan atas, lalu pilih menu **invoice** 

| ٢      | lome       | Courses Certificate  | Webinar Verification C | ertificate                      | Fi       | nd Us Our Profi | e Hello Student 💽 🗸 |
|--------|------------|----------------------|------------------------|---------------------------------|----------|-----------------|---------------------|
| м      | y Cou      | Irse                 |                        |                                 |          |                 | My Course 🛛         |
|        | All Course | Wishlist History E   | Exam Certificate       |                                 |          |                 | Take An Exam 💷      |
|        |            |                      |                        |                                 |          |                 | Wishlist 🗢          |
|        | PROCEDU    | RE OF PAYMENT        |                        |                                 |          |                 | Interest 🗢          |
|        |            |                      |                        | NVOICE HISTORY PURCHASE HISTORY |          |                 | Invoice 🗉           |
|        |            |                      |                        |                                 |          |                 | Certificate g       |
|        |            | NO INVOICE           | METHOD                 | TOTAL                           | STATUS   | PL              | My Account 🚊        |
|        | Ø          | 786011623092021      | gopay                  | IDR 1.000,00                    | PAID OFF | Kamis,          | Logout ந            |
|        |            |                      |                        |                                 |          |                 |                     |
|        | ø          | 9870116180820212     | Manual                 | IDR 0,00                        | PAID OFF | Rabu,           | 18 Agustus 2021     |
|        | -          | 40001000000000       | Manual                 | 155.0.00                        |          |                 |                     |
|        | 14         | 4660116120820212     | Manuai                 | יטט,ט אעו                       | PAID OFF | Kamis           | , 12 Agus(US 2021   |
|        | Ŵ          | 1760116060820212     | Manual                 | IDR 0,00                        | PAID OFF | Juma            | t, 6 Agustus 2021   |
| sers/u | isers_my   | course/index/history |                        |                                 |          |                 |                     |

6. Pembayaran anda akan butuh waktu untuk diverifikasi, harap menunggu sebentar sampai kolom di kiri pada tabel invoice anda berwarna hijau. Jika sudah terkonfirmasi dan sudah berwarna hijau, course yang anda beli sudah dapat diakses

## Modul 3 : Mengikuti Course

1. Anda dapat mengakses course yang telah anda beli pada menu dropdown di kanan atas dan pilih menu **My Course** 

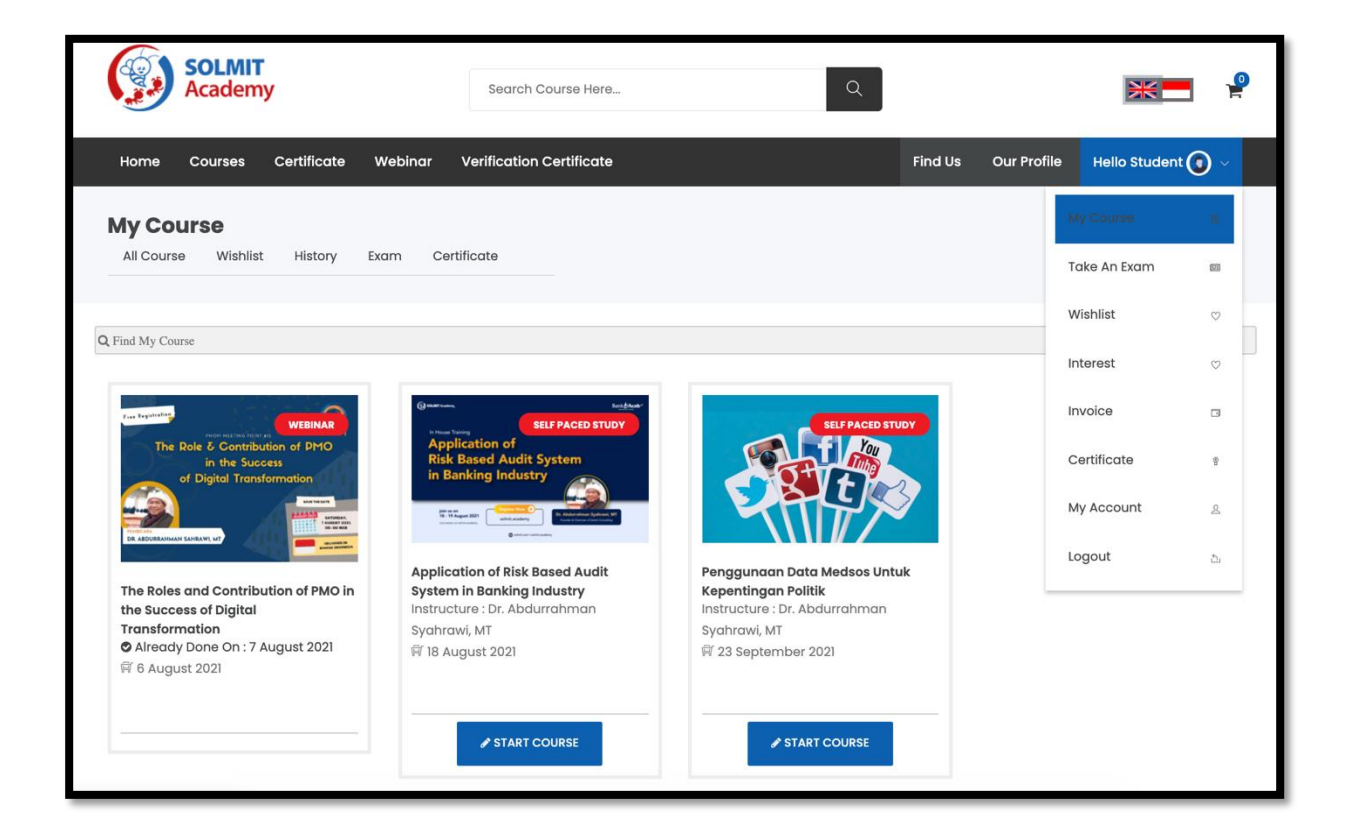

2. Klik pada tombol **Start Course** untuk masuk ke course tersebut dan mengikuti course tersebut.

\*Beberapa course tidak memiliki tombol **Start Course** untuk tipe course webinar, instructure led dan training class hanya menampilkan jadwal dan kredensial untuk online meeting

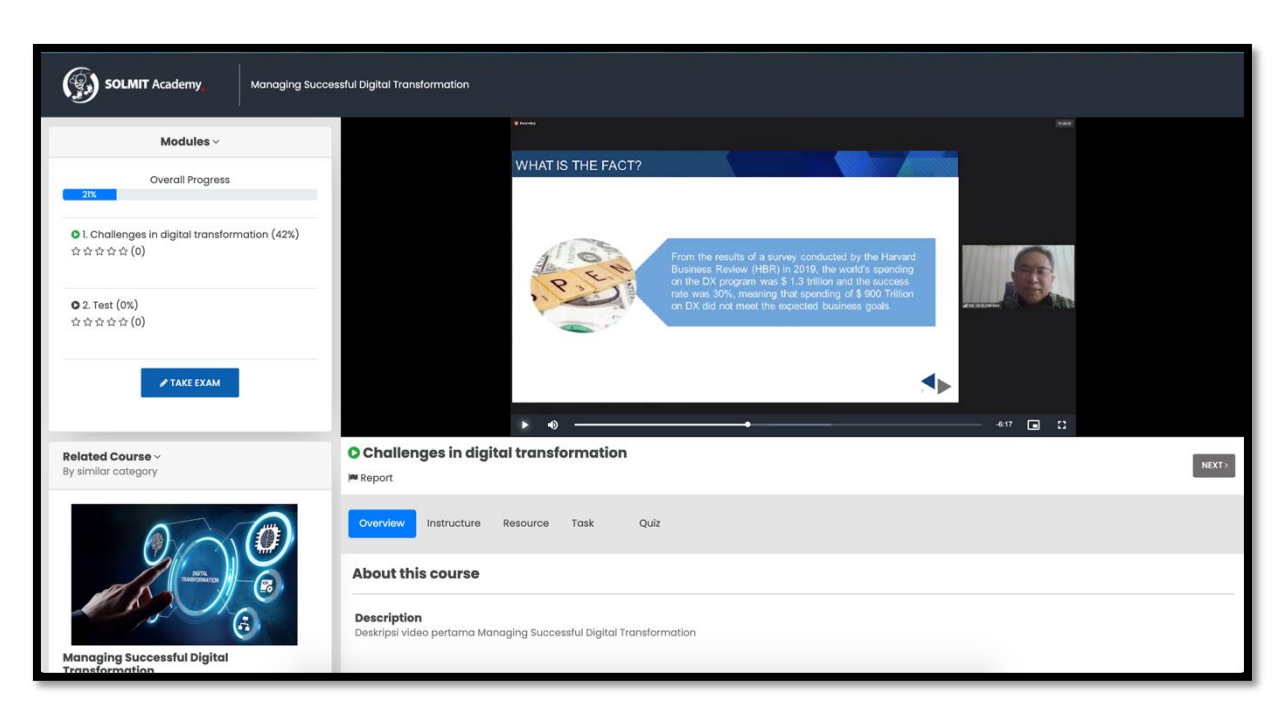

3. Berikut adalah tampilan halaman belajar course

- Modules : Adalah list modul atau episode pada course tersebut.
- Take Exam : Adalah tombol untuk memulai ujian yang mana jika lulus, anda berkesempatan mendapatkan sertifikat course tersebut.
- Related Course : Adalah rekomendasi course yang sistem berikan pada anda berdasarkan kesamaan deskripsi dan kategori course yang sedang anda pelajari

- Report: Adalah tombol untuk melaporkan course yang sedang anda pelajari jikalau course tersebut dirasa bermasalah
- Instructure : Tombol untuk melihat instruktur yang mengajar pada course tersebut
- Resource : Tombol untuk melihat dan mendownloan resource atau materi yang tersedia terkait course tersebut
- Overview : Tombol untuk melihat deskripsi course yang sedang anda pelajari
- Task : Tombol untuk melihat daftar tugas yang diberikan oleh instruktur kepada anda terkait course tersebut
- Quiz : Tombol untuk melihat apakah course tersebut terdapat quiz yang harus anda selesaikan untuk mengukur kemampuan anda pada tiap modul/episode nya

### Modul 4 : Exam & Sertifikasi

#### 1. Masuk ke halaman My Course

| SOLMIT Academy Managing Succes                                                                            | isful Digital Transformation                                   |       |
|----------------------------------------------------------------------------------------------------|----------------------------------------------------------------|-------|
| Modules ~                                                                                                 |                                                                |       |
| Overall Progress<br>2া%                                                                                   |                                                                |       |
| ● 1. Challenges in digital transformation (42%)<br>$\dot{\alpha} \div \dot{\alpha} \div \dot{\alpha} (0)$ |                                                                |       |
| <ul> <li>O 2. Test (0%)</li> <li>☆ ☆ ☆ ☆ ☆ (0)</li> </ul>                                                 |                                                                |       |
|                                                                                                    |                                                                |       |
| <b>Related Course</b> ~<br>By similar category                                                            | Challenges in digital transformation                           | NEXT> |
| 0,00                                                                                                    | Overview Instructure Resource Task Quiz                        |       |
| Narrances - C3                                                                                            | No Task Download Upload Assignment Score                       |       |
|                                                                                                    | 1 Tugas 1 modul 1 You have already submitted 9 this assignment |       |
| Managing Successful Digital                                                                               | @ DETAIL                                                       |       |

2. Klik tombol **Take Exam** di kiri layar, maka akan muncul ketentuan dan peraturan exam sebagai berikut

| Exam Rules                                                  |                                                             | (                                                                           |
|-------------------------------------------------------------|-------------------------------------------------------------|-----------------------------------------------------------------------------|
| Time                                                        | Passing Grade                                               | Action When Timeout                                                         |
| 120 Minutes                                                 | 80 Score                                                    | AUTO SUBMIT                                                                 |
| if you are disconnected from internet<br>considered failed. | or accidently close the window of exam, then you have maxin | num 60 minutes to comeback to the exam room, out of 60 minutes, you will be |
| By clicking button below, you will sta                      | rting the exam.                                             |                                                                             |
|                                                             | OKE                                                         |                                                                             |
|                                                             |                                                             |                                                                             |
|                                                             |                                                             |                                                                             |
|                                                             |                                                             |                                                                             |

3. Klik **OKE** jika sudah anda sudah siap exam untuk mendapatkan sertifikat

4. Setelah itu anda akan melihat tampilan halaman ujian sebagai berikut

| SOLMIT<br>Academy      |                                                                                                    |                             | Question Navigation | ×           |
|------------------------|----------------------------------------------------------------------------------------------------|-----------------------------|---------------------|-------------|
| • 120 Minutes   110:23 | I Transformation         Question Number 1 of 10         Ada beberapa benefit yang dapat diperoleh dari inisiatif transformasi digital yaitu         Score(10)         A.       Offering, Cost, Competitiveness, Market         B.       Offering, Cost, Customer Experience, Market         C.       Offering, Cost, Customer Relationship, Market         D.       Offering, Cost, Customer Experience, Business Model | Open Question<br>Navigation | Question Navigation | 3<br>6<br>9 |
|                        | PREVIOUS NEXT                                                                                                    |                             |                     |             |

- Di sisi kiri halaman, terdapat tampilan total menit pengerjaan exam dan waktu yang berjalan
- Di sisi kanan halaman, terdapat tampilan question navigation untuk melihat soal mana saja yang sudah dikerjakan

5. Setelah semua soal terjawab, akan muncul tombol **Submit Exam** berwarna hijau di kanan

| SOLMIT<br>Academy                 |                                                                                                    |               |
|-----------------------------------|----------------------------------------------------------------------------------------------------|---------------|
| Exam : Managing Successful Digita | l Transformation                                                                                                    |               |
| ③ 120 Minutes   102:56            | Question Number 10 of 10                                                                                                    | Open Question |
| SUBMIT EXAM                       | Ada beberapa faktor yang dapat menyebabkan kegagalan transformasi digital di<br>berbagai perusahaan, antara lain<br><mark>Score(10)</mark> | Navigation    |
|                                   | A. 👩 Tujuan transformasi digital tidak didefinisikan degan jelas dan lengkap                                                               |               |
|                                   | B. 📋 Tingginya dukungan dari manajemen puncak perusahaan                                                                                   |               |
|                                   | C. 🛛 Tidak dilakukan pendefinisian model bisnis yang akan diakomodir dalam DX                                                              |               |
|                                   | D. 📋 Kesalahan dalam menentukan strategi manajemen proyek DX                                                                               |               |
|                                   | PREVIOUS NEXT                                                                                                    |               |

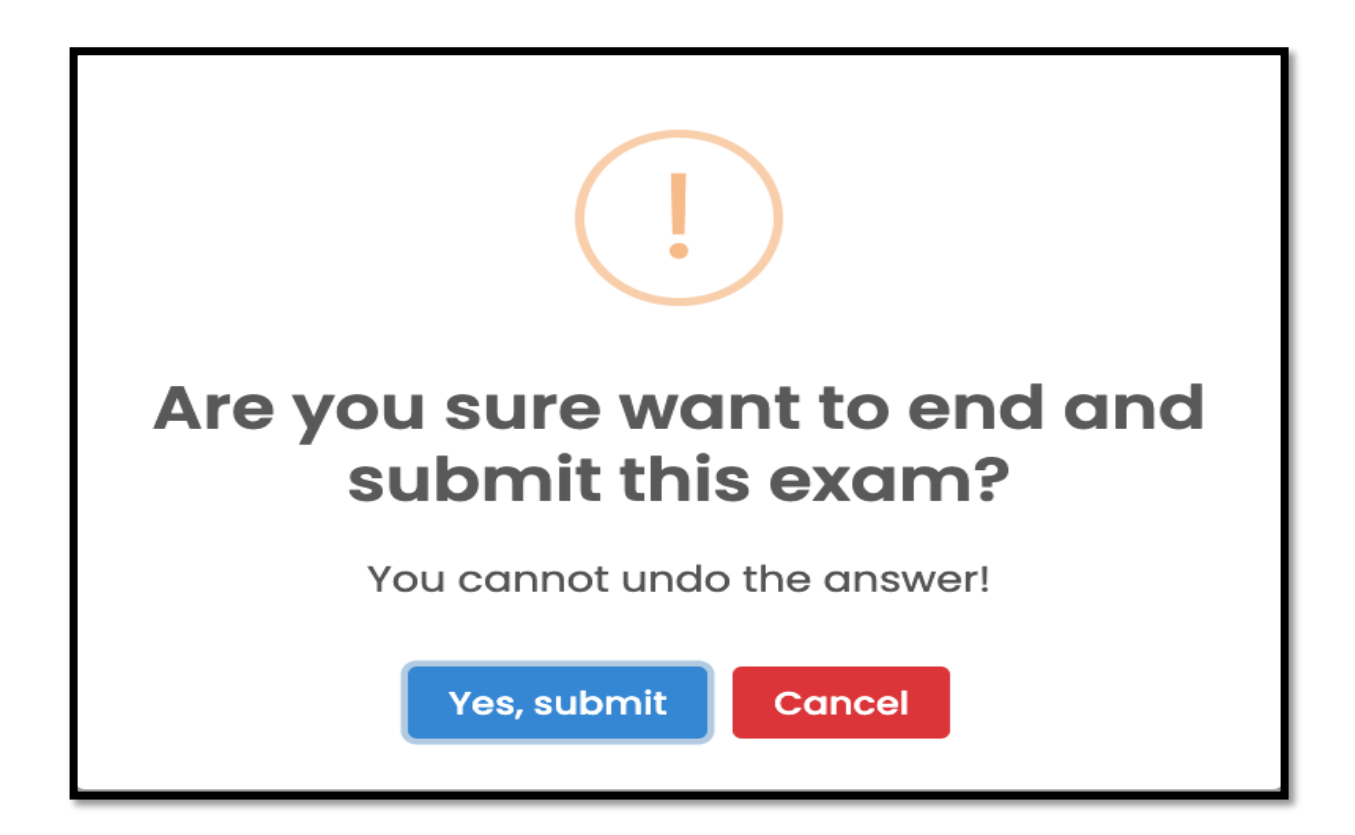

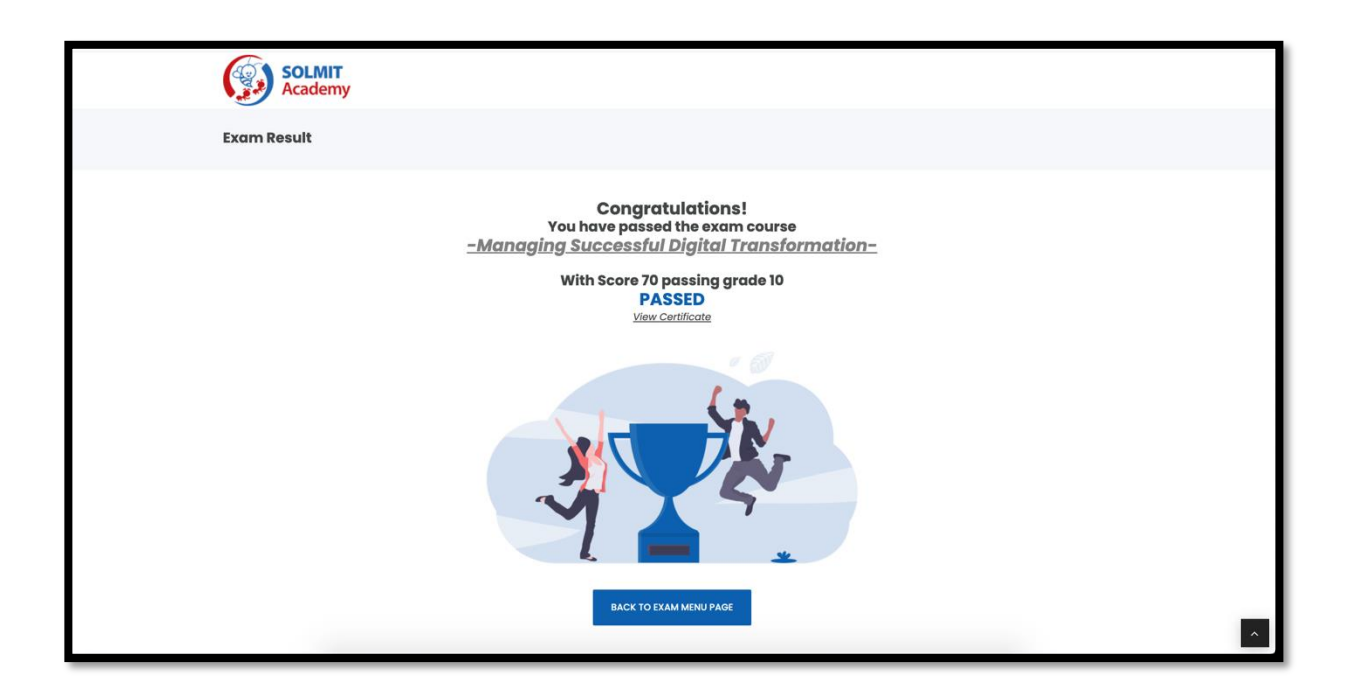

#### \*Note : Proses exam diatas, berlaku juga untuk QUIZ

6. Untuk melihat sertifikat yang didapat setelah anda lulus exam, pilih menu **Certificate** pada menu dropdown di pojok kanan atas

| SOLMIT<br>Academy                               | Search Course Here       | Q                  |                     | *                     | 16 |
|-------------------------------------------------|--------------------------|--------------------|---------------------|-----------------------|----|
| Home Courses Certificate Webinar                | Verification Certificate |                    | Find Us Our Profile | Hello Febrianaa 🍈 🗸   | ,  |
| My Course                                       |                          |                    |                     | My Course ID          |    |
| All Course Wishlist History Exam Ce             | rtificate                |                    |                     | Take An Exam 🛛 📾      |    |
|                                                 |                          |                    |                     | Wishlist $\heartsuit$ |    |
| No Course                                       |                          | Certificate Number |                     | Interest 👳            |    |
| 1 Managing Successful Digital Transformation (S | elf Paced Study)         | SA-2021-0281       |                     | Invoice 3             |    |
| 2 Reimagining Government for the Digital Era (W | əbinar)                  | SA-2021-0282       |                     | Certificate 9         |    |
|                                                 |                          |                    |                     | My Account            |    |
| 3 Managing Successful Digital Transformation (S | elf Paced Study)         | SA-2021-0284       |                     | Logout                |    |
|                                                 |                          |                    |                     |                       |    |

7. Pilih sertifikat yang ingin dilihat/diunduh, dan akan tampil sertifikat sebagai berikut

| ≡ Certificate | 1 / 1   - 75% +   🗄 🔇                                                                                                    | ± 6 |  |  |
|---------------|----------------------------------------------------------------------------------------------------|-----|--|--|
|               | Hohorohorohorohorohorohorohorohorohoroho                                                                                                    |     |  |  |
| 1             | CERTIFICATE OF COMPETENCY                                                                                                    |     |  |  |
|               | SOLMIT Academy certifies that                                                                                                    |     |  |  |
|               | Febriaw                                                                                                    |     |  |  |
|               | Has been awarded this certificate for successfully completing the course<br>Managing Successful Digital Transformation                                                                                                    |     |  |  |
|               | 21     September 24, 2021       21     September 24, 2021       21     Date of Certification                                                                                                    |     |  |  |
|               |                                                                                                    |     |  |  |
|               | Dr. Abdurrahman Syahrawi, MT                                                                                                    |     |  |  |
|               | Founder & Chairman                                                                                                    |     |  |  |
|               | solmit.academy                                                                                                    | 35  |  |  |
|               | չէր<br>Արերերեր հերերերերերեր հետունը հետունը հետունը հետոնը հետոների հետոների հետոներինը հետոներինը հետոներինը<br>Արերերեր հետոներինը հետոներինը հետոներինը հետոներինը հետոներինը հետոներինը հետոներինը հետոներինը հետոներինը հետ |     |  |  |